## การกรอกประวัตินักศึกษาใหม่ ระดับปริญญาตรี

การกรอกประวัตินักศึกษาใหม่ต้องทำภายใน 15 นาที (ระบบจะตัดการติดต่อทันที่หากเกินเวลา และต้องคีย์ ข้อมูลใหม่ทั้งหมด) วิธีคีย์ข้อมูล **เมื่อนักศึกษาคีย์ข้อมูลส่วนใดเสร็จแล้ว ให้กดปุ่มบันทึก ที่ด้านล่าง 1 ครั้ง** (ตามรูปข้อ 6) เช่น คีย์ข้อมูลการศึกษาเสร็จแล้ว กดปุ่มบันทึก 1 ครั้ง คีย์ข้อมูลที่อยู่เสร็จแล้วกดปุ่มบันทึกอีก 1 ครั้ง เพื่อต่อเวลาไม่ให้เกิน 15 นาที ระบบจะ save ข้อมูลเมื่อกดปุ่มบันทึกครั้งสุดท้าย

**ตรวจสอบข้อมูลให้ครบถ้วน ก่อนกดปุ่มบันทึกครั้งสุดท้าย** ระบบให้กรอกข้อมูลได้เพียงครั้งเดียว หากคีย์ข้อมูลผิดหลังจากบันทึกแล้ว ให้นักศึกษาแจ้งแก้ไขในวันขึ้นทะเบียนเป็นนักศึกษาใหม่

## วิธีคีย์ข้อมูลประวัตินักศึกษาใหม่

1. คีย์เลขทะเบียน 10 หลัก และ รหัสผ่าน คือ เลขบัตรประจำตัวประชาชน 13 หลัก คลิก **เข้าสู่ระบบ** 

| กรุณาป้อนรหัสผู้ใช้และร                      | <b>ร</b> ิหั <b>ส</b> ผ่าน                                                                                                    |
|----------------------------------------------|----------------------------------------------------------------------------------------------------|
| เลขทะเบียนนักศึกษา/รหัสผู้ใช้                | 5601555555                                                                                                    |
| รหัสผ่าน                                     | ••••••                                                                                                    |
| (รหัสผ่าน Remote Access สำหรับหมุนโมเด็ม)    | ) <u>เข้าสู่ระบบ</u>                                                                                                    |
| มีปัญหาในการเข้าสู่ระบบ ติดต่อ <u>HelpDe</u> | sk สปข.                                                                                                    |
|                                              | <b>กรุณาป้อนรหัสผู้ใข้และ</b><br>เลขทะเบียนนักศึกษา/รหัสผู้ใช้<br>รหัสผ่าน<br>(รหัสผ่าน Remote Access สำหรับหมุนโมเด็ม)<br>มีปัญหาในการเข้าสู่ระบบ ติดต่อ <u>HelpDe</u> |

- กรอกประวัตินักศึกษาใหม่ให้ครบถ้วน ตามตัวอย่างด้านซ้ายมือแต่ละข้อ ด้องบันทึกทุกข้อที่มีเครื่องหมาย \* สีแดง
  - ชื่อ-นามสกุลภาษาอังกฤษ ต้องเป็นตัวพิมพ์ใหญ่ สะกดให้ตรงกับบัตรประจำตัวประชาชน

 กรณีที่ต้องการเปลี่ยนตัวสะกดชื่อ-นามสกุลภาษาอังกฤษ ให้นักศึกษาเปลี่ยนบัตรประจำตัวประชาชนใหม่ และนำสำเนาบัตรประชาชนมาแจ้งแก้ไขที่สำนักทะเบียนและประมวลผลภายหลัง

| 5601555555 : นายโดม ธรรมศาสตร์                                                        |                                                                                                    |  |
|---------------------------------------------------------------------------------------|----------------------------------------------------------------------------------------------------|--|
| ประวัติส่วนตัวนักศึกษาใหม่                                                            |                                                                                                    |  |
| กรุณาตรวจสอบและบันทึกข้อมูลให้ถูกต้องเ<br>รายงานตัว (บังคับการบันทึกข้อมูลที่มีเครื่อ | และครบด้วน จากนั้นกดปุ่ม "บันทึก" เพื่อบันทึกข้อมูล แล้วพิมพ์ใบขึ้นทะเบียนเป็นนักศึกษายื่นแก่เจ้าหน้าที่ในวัน<br>งหมาย *) |  |
| ตำนำหน้า<br>Title                                                                     | มาย / Mr                                                                                                    |  |
| ชื่อ                                                                                  | โดม                                                                                                    |  |
| นามสกุล                                                                               | ธรรมศาสตร์                                                                                                    |  |
| FIRST NAME (เช่น SOMCHAI, e.g. SOMCHAI)<br>*                                          | DOME                                                                                                    |  |
| LAST NAME (เช่น JAIDEE, e.g. JAIDEE)<br>*                                             | THAMMASAT                                                                                                    |  |
| วันเดือนปีเกิด(วว/ดด/ปปปป)<br>เช่น 22/01/2524<br>Date of Birth *                      | 22/01/2538                                                                                                    |  |
| ภูมิสาเนาเดิมจังหวัด<br>Domicile Address *                                            | กรุงเทพมหานคร / BANGKOK                                                                                                   |  |
| เชื้อชาติ<br>Race *                                                                   | ไทย / Thai                                                                                                    |  |
| สัญชาติ<br>Nationality *                                                              | ואט / THAI 💌                                                                                                    |  |
| ศาสนา<br>Religion *                                                                   | wиs / Buddhism                                                                                                    |  |
| หมู่โลหิต<br>Blood Group *                                                            | A(ia)/A                                                                                                    |  |
| เลขที่บัตรประชาชน / หนังสื้อเดินทาง<br>Identification Number / Passport Number *      | 1234567890123                                                                                                    |  |

3. ปี พ.ศ. ที่จบการศึกษา ดูจากวันที่อนุมัติจบการศึกษา ระบุอยู่ด้านหลังใบระเบียนแสดงผลการศึกษาฯ (ปพ.1)
 เกรดเฉลี่ยสะสม 6 ภาค ตามใบระเบียนแสดงผลการศึกษาฯ (ปพ.1)

| ที่อยู่ตามทะเบียนบ้าน:/Census Records Address |  |  |  |
|-----------------------------------------------|--|--|--|
|                                               |  |  |  |
|                                               |  |  |  |
|                                               |  |  |  |
| ×                                             |  |  |  |
|                                               |  |  |  |
|                                               |  |  |  |
|                                               |  |  |  |
|                                               |  |  |  |
|                                               |  |  |  |

4. กรอก E-mail ความยาวไม่เกิน 32 ตัวอักษร

| อีเมล์ (ไม่เกิน 32 ตัวอักษร)<br>E-mail (<= 32 character) * | dometham@gmail.com |
|------------------------------------------------------------|--------------------|
| โทรศัพท์มือถือ<br>Mobile *                                 | 089-1234567        |

- 5. ค่าใช้จ่ายส่วนตัวรายเดือน ที่นักศึกษาได้รับจากผู้ปกครอง **พิมพ์เฉพาะตัวเลขเท่านั้น** เช่น 5000
- 6. ตรวจสอบข้อมูลให้ครบถ้วน หากพบข้อมูลไม่ถูกต้อง ให้แก้ไขให้เรียบร้อย ก่อนกดปุ่ม บันทึกครั้งสุดท้าย ระบบให้กรอกข้อมูลได้เพียงครั้งเดียว หากคีย์ข้อมูลผิดหลังจากบันทึกแล้ว ให้นักศึกษาแจ้งแก้ไข ในวันขึ้นทะเบียนเป็นนักศึกษาใหม่

| เกี่ยวข้องกับนักศึกษาเป็น<br>Relationship *                                                                             | มารดา / Mother                |  |
|----------------------------------------------------------------------------------------------------|-------------------------------|--|
| โทรศัพท์<br>Telephone *                                                                                                 | 089-                          |  |
| โทรศัพท์มือถือ<br>Mobile *                                                                                              | 089-                          |  |
| ี จำนวนพี่น้องทั้งหมด (นับรวมด้วเองด้วย)<br>Number of brothers and sisters (include<br>yourself) *                      | 3                             |  |
| จำนวนพี่น้องที่กำลังศึกษาอยู่ (นับรวมตัวเองด้วย)<br>Number of brothers and sisters are studying<br>(include yourself) * | 2                             |  |
| ความถนัด/ความสนใจพิเศษ<br>Apptitude/Special attention *                                                                 | คอมพิวเดอร์ / Computer ▼      |  |
| เคยศึกษาวิชาทหาร (รด.) หรือไม่<br>Have been in the Military service training or not<br>? *                              | เคยเรียน / Yes 💌              |  |
| ทุนการศึกษาที่เคยได้รับ<br>Previous scholarship received *                                                              | ไม่ได้รับทุน / No             |  |
| ชื่อทุน<br>Scholarship Title                                                                                            |                               |  |
| ดำใช้จ่ายส่วนตัวรายเดือน (ไส่เฉพาะตัวเลข เช่น<br>2000)<br>Personal expenses per month *                                 | กรุณาระบุค่าใช้จ่ายส่วนตัวราย |  |
| ***กรุณาตรวจสอบข้อมูลที่กรอกก่อนการกดปุ่มบันทึก บันทึก                                                                  |                               |  |

7. เมื่อบันทึกข้อมูลสำเร็จ จะปรากฏปุ่ม **พิมพ์ใบขึ้นทะเบียน** (ถ้ากรอกข้อมูลไม่ครบ จะไม่ปรากฏปุ่ม พิมพ์ใบขึ้นทะเบียน)

|                      | 56015555555 : นายโดม ธรรมศาสตร์                |                         |
|----------------------|------------------------------------------------|-------------------------|
|                      | ประวัตินักศึกษา                                |                         |
|                      | ศานาหน้า<br>Title                              | มาย / Mr                |
|                      | ชื่อ                                           | โดม                     |
|                      | นามสกุล                                        | ธรรมศาสตร์              |
| PICTURE NOT FOUND    | FIRST NAME (เช่น SOMCHAI, e.g. SOMCHAI)        | DOME                    |
| PLEASE CONTACT ADMIN | LASTNAME (เช่น JAIDEE, e.g. JAIDEE)            | THAMMASAT               |
| 🔹 ຄອຍກລັນ            | นเกิด(วว/ดด/ปปปป)<br>22/01/2524<br>ce of Birth | 22/1/2538               |
| • พิมพ์ใบขึ้นทะเบียน | มีสาเนาเดิมจังหวัด<br>Domicile Address         | กรุงเทพมหานคร / BANGKOK |
|                      | เชื้อชาติ<br>Race                              | ไทย / Thai              |
|                      | สัญชาติ<br>Nationality                         | ไทย / THAI              |
|                      | ศาสนา<br>Religion                              | พุทธ / Buddhism         |

- คลิกที่ปุ่ม พิมพ์ใบขึ้นทะเบียน print ใบขึ้นทะเบียนเป็นนักศึกษาระดับปริญญาตรี ติดรูปถ่ายชุดนักศึกษา ลงชื่อและวันที่ให้เรียบร้อย นำมายื่นในวันขึ้นทะเบียนเป็นนักศึกษาใหม่
  - กรณีชื่อ-นามสกุล ไม่ถูกต้อง ให้แก้ไขชื่อ-นามสกุลที่ถูกต้องลงในใบขึ้นทะเบียนเป็นนักศึกษา

|                                                                                                 | ใบขึ้นทะเบียนเร                                                                                                    | ในนักศึกษาระดับ<br>วิวิวิ                                          | เปริญญาตรี                                 | Replana                              |
|-------------------------------------------------------------------------------------------------|----------------------------------------------------------------------------------------------------|--------------------------------------------------------------------|--------------------------------------------|--------------------------------------|
|                                                                                                 | กณะนิสิค<br>1924                                                                                                    | าบการคุกษา 255<br>หคร์ สาราวิชานิติศา                              | 6<br>าสตว์                                 | รมาค<br>1.5 นิ้า ฟรีช 2 นิ้า         |
| เดขทะเบียน ร์                                                                                   | 5601555555                                                                                                    |                                                                    |                                            |                                      |
| ชื่อ - สกุล : 1                                                                                 | นาย โดม ธรรมศาสตร์                                                                                                    |                                                                    |                                            | -                                    |
| 38                                                                                              | IR DOME THAMMASAT                                                                                                    |                                                                    |                                            |                                      |
| วัน-เสียน-ปีเกิด<br>เตรประจำตัวป<br>ภูมิดำเนาเดิม<br>สำเร็จหลักสูตร<br>ที่อยู่ตามทะเบิเ<br>บิดา | <ul> <li>22 มกราคม 2538</li> <li>ระชาสน 1234507890123</li> <li>กรุงสามมายสะ</li> <li>มักระมศึกษาตอนปลาย /เพียบเท่า<br/>เม่นบาน 331361 ต.คลองหนึ่ง ธม.</li> <li>สื่อ สฤดิโมเตรง เรามศาสเ<br/>ชื่อ สฤดิโมเตรง เรามศาสเ<br/>ชื่อ เป็น (ปลาย / 100 ค.ค.ค.ค.ศ.<br/>ที่จะ 331361 ต.คลองหนึ่ง ธม.</li> <li>โทรศัพท์ 069-4557800<br/>สถานที่ทำงาน</li> </ul> | ราก ธรรมศาสตร์ค<br>ลองหลวง ปรุมธานี 1<br>เรื่<br>รลองหลวง ปรุมธานี | สัญชาติ<br>เองหลวงวิทยาคม<br>2120<br>12120 | Ive                                  |
| มารดา                                                                                           | โทรศัพท์<br>ชื่อ - สกุล รวัญ รรรมศาสตร์<br>ที่อยู่ 33/1361 ต.ศตองนึ่ง อ.<br>โทรศัพท์ (081-3456789<br>สถานที่ทั่งหาน<br>โทรศัพท์                                                                                                    | รดธงหลวง ปทุมรานี                                                  | 12120                                      |                                      |
| ผู้ปกครอง                                                                                       | ชื่อ - สกุด รวัญ รวรมศาสตร์<br>ที่อยู่ 33/1361 ต.ตลองหนึ่ง อ<br>โทรศัพท์ 081-3456789<br>สถาบที่ทำงาน<br>โทรศัพท์                                                                                                    | เคลองหลวง ปัจุมธ                                                   | านี้ 12120                                 |                                      |
| ข้อมูลที่อยู่ของ                                                                                | ข้าพเจ้า<br>🖓 ชินดีไห้เปิดเลขในกรณีที่เป็นปร<br>🦳 ไม่ชินดีไห้เปิดเลขในทุกกรณี                                                                                                    | ะโยรเน็ค่อมหาวิทยาล่                                               | ับรรรมศาสตร์ / หรือต่อ                     | ตัวข้าพเข้าเอง                       |
| ร่างเรารร                                                                                       | อับรองว่า ในขณะที่ข้าหเจ้าสมัครเข้าดีก                                                                                                    | ราในมหาวิทยาลัยองข                                                 | แควสตร์นี้ จำหเจ้าไม่มีชื่อ                | ในทะเบียนเป็นนักศึกษาหรือนิสิค       |
| ของมหาวิทยาลัยม                                                                                 | เพ่งนี้ หรือสถาบันขั้นดูเขึ่นในประเทศไท                                                                                                    | ย ใม่เป็นผู้มีความประจ                                             | เร <b>มสารเกาะของกับเส</b> ลิม             |                                      |
| ขาพเขาเป็นผูมีคุณ                                                                               | สมปริตรบอานตามระเบียบรอนเทาวิท                                                                                                    | ยาลัย และขอความพืช                                                 | าหมรากระก พระมพังหลัก<br>สส.               | ฐานที่ไขสมัครทั้งหมุค ถูกคุณจะกรงกับ |
| รากแรวอินออมไล                                                                                  | หกฐานและ เขณะร อยุกหองคามระบบ<br>มหาวิทยาลัยออนสถานภาพการเป็นนัก                                                                                                    | ยบของมหาวทยาลย จ<br>สึกษาทันสีตามข้อบังศี                          | เขยแบบของงามเทศ<br>บารออมหาวิทยาลัยและร    | าพเจ้าจะไม่ทำกายเรียกร้องใดๆทั้งสี่  |
|                                                                                                 |                                                                                                    |                                                                    |                                            |                                      |
|                                                                                                 |                                                                                                    | 8418                                                               |                                            | (1000)                               |
|                                                                                                 |                                                                                                    | 310                                                                | UNDIL                                      |                                      |
|                                                                                                 |                                                                                                    |                                                                    |                                            |                                      |

9. เข้ากรอกประวัติที่ www.reg.tu.ac.th คลิกที่ เข้าสู่ระบบ (นักศึกษาปัจจุบัน)

| @เมนูหลัก                      |                                                                                       |
|--------------------------------|---------------------------------------------------------------------------------------|
| หน้าแรก                        | ปฏิทินกิจกรรมนักศึกษาใหม่ ปีการศึกษา 2556                                             |
| เข้าสู่ระบบ (นักศึกษาปัจจุบัน) | ษ โครงการรับเข้าศึกษา โดยมหาวิทยาลัยคัดเลือกเอง (ข้อมูล วันที่ 24 เม.ย. 56)           |
| ค้นหารายวิชา                   | 🐵 เครงการรบเขาคกษา เดยมหาวทยาลยคดเลอกเอง (ศกษาท มธ.ศุนยลาบาง) (ขอมูล วนท 18 เม.ย. 50) |
| ปฏิทินกิจกรรมการศึกษา          | ขั้นตอนการกรอกประวัตินักศึกษาใหม่และดาวน์โหลดแบบฟอร์ม                                 |
| หลักสูตรที่เปิดสอน             | <u>ขึ้นตอนการกรอกประวัตินักศึกษาใหม่ ปริญญาตรี</u>                                    |
| การรับเข้าศึกษา                | <u>แบบฟอร์มทำบัตรนักศึกษาใหม่</u>                                                     |
| กระดาน ถามตอบ                  |                                                                                       |